# WIJZIGINGEN INSTELBARE LAYOUTS 5.49

Bestemd voor King-gebruikers die overgestapt zijn van King 5.47 op King 5.49 en in een vorige release zelf rapport-layouts hebben gemaakt of gewijzigd.

In King 5.49 is de database op een aantal punten gewijzigd. Nieuwe velden kunt u opnemen in uw layouts. Dit document biedt u een overzicht van alle wijzigingen.

# Specificatie van de wijzigingen per layout

De velden zijn per layout gerangschikt op gegevensgroep.

#### Toelichting op de gebruikte begrippen:

 <u>Gegevensgroep</u>; elke layout en elk subrapport is gekoppeld aan een gegevensgroep (datakanaal) uit de database. Als u een layout aan het toevoegen/wijzigen bent, kunt u de bijbehorende gegevensgroep selecteren via menupunt <u>Rapport > Database...</u>; het venster Data wordt dan geopend (druk op F1 voor meer informatie):

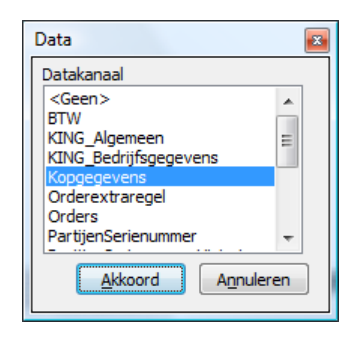

<u>Veld</u>, elke gegevensgroep bevat een of meer database-velden, die u in de layout kunt opnemen. Een veld dat uit de database is verwijderd, dient u ook uit uw layouts te verwijderen of door een ander veld te vervangen (soms is dat een veld met dezelfde naam!).
U kunt een veld uit de layout verwijderen door erop te klikken en vervolgens de Delete-knop in te drukken. Vervangen door een ander veld is mogelijk door erop te klikken en verkbalk 'Inhoud muteren' het gewenste database-veld te selecteren:

| Kopgegevens | ✓ Factuurdatum | <b>•</b> |
|-------------|----------------|----------|
|-------------|----------------|----------|

Links wordt de gegevensgroep weergegeven, rechts staan de beschikbare velden van die gegevensgroep. Klik op de knop rechts om een veld te selecteren.

# Afdrukken tarieven

Menu: Stamgegevens > Afdrukken stamgegevens > Afdrukken tarieven

| Gegevensgroep          | Wijziging       | Details            | Actie |
|------------------------|-----------------|--------------------|-------|
| Hoofdgegevens_Tarieven | Veld toegevoegd | Web-tarief         |       |
|                        | Veld toegevoegd | In webwinkel vanaf |       |
|                        | Veld toegevoegd | In webwinkel t/m   |       |

### Afdrukken aanmaning

Menu: Debiteuren > Aanmaningen > Afdrukken aanmaningen

| Gegevensgroep      | Wijziging       | Details | Actie |
|--------------------|-----------------|---------|-------|
| Acceptgirogegevens | Veld toegevoegd | OCR-BIC |       |
|                    | Veld toegevoegd | BIC     |       |

#### Afdrukken verzamellijst per order

Menu: Verkopen > Afdrukken verzamellijsten > Afdrukken verzamellijst per order

| Gegevensgroep | Wijziging       | Details               | Actie |
|---------------|-----------------|-----------------------|-------|
| OrderRegelArt | Veld toegevoegd | Adviesprijs excl. BTW |       |
|               | Veld toegevoegd | Adviesprijs incl. BTW |       |

# Afdrukken verzamellijst per locatie

Menu: Verkopen > Afdrukken verzamellijsten > Afdrukken verzamellijst per locatie

| Gegevensgroep | Wijziging       | Details               | Actie |
|---------------|-----------------|-----------------------|-------|
| Ordergegevens | Veld toegevoegd | Adviesprijs excl. BTW |       |
|               | Veld toegevoegd | Adviesprijs incl. BTW |       |

# Afdrukken factuur, proformanota, pakbon, orderbevestiging, levering

Menu: Verkopen > Afdrukken orderbevestigingen / proformanota's / facturen / Leveren

| Gegevensgroep | Wijziging       | Details | Actie |
|---------------|-----------------|---------|-------|
| Kopgegevens   | Veld toegevoegd | OCR-BIC |       |
|               | Veld toegevoegd | BIC     |       |

# Afdrukken acceptgiro

Menu: Verkopen > Afdrukken facturen

| Gegevensgroep | Wijziging       | Details      | Actie |
|---------------|-----------------|--------------|-------|
| AcceptGiro    | Veld toegevoegd | OCR-BIC      |       |
|               | Veld toegevoegd | BIC          |       |
|               | Veld toegevoegd | Auto-incasso |       |

# Afdrukken offertes

Menu: Verkopen > Offertes > Afdrukken offertes

| Gegevensgroep | Wijziging       | Details                         | Actie |
|---------------|-----------------|---------------------------------|-------|
| Offerteregel  | Veld toegevoegd | Artikel - adviesprijs excl. BTW |       |
|               | Veld toegevoegd | Artikel - adviesprijs incl. BTW |       |

# Afdrukken offerteprognose

Menu: Verkopen > Offertes > Afdrukken prognose offerte-omzet

| Gegevensgroep | Wijziging     | Details | Actie |
|---------------|---------------|---------|-------|
| Offertes      | Nieuw rapport |         |       |

# Afdrukken bestelbrief

Menu: Voorraad > Bestellingen > Verwerken bestellingen

| Gegevensgroep    | Wijziging       | Details            | Actie |
|------------------|-----------------|--------------------|-------|
| Bestellingen_Kop | Veld toegevoegd | Inkoper - telefoon |       |
|                  | Veld toegevoegd | Inkoper - Email    |       |